## ESS Mobile 3.0: Viewing Event Timelines

Employee can access their event timelines to selectively view their important activities since the beginning of the current period.

To access event timelines:

1. Tap the Three Line menu () in the upper-left corner of the screen. The left panel is expanded.

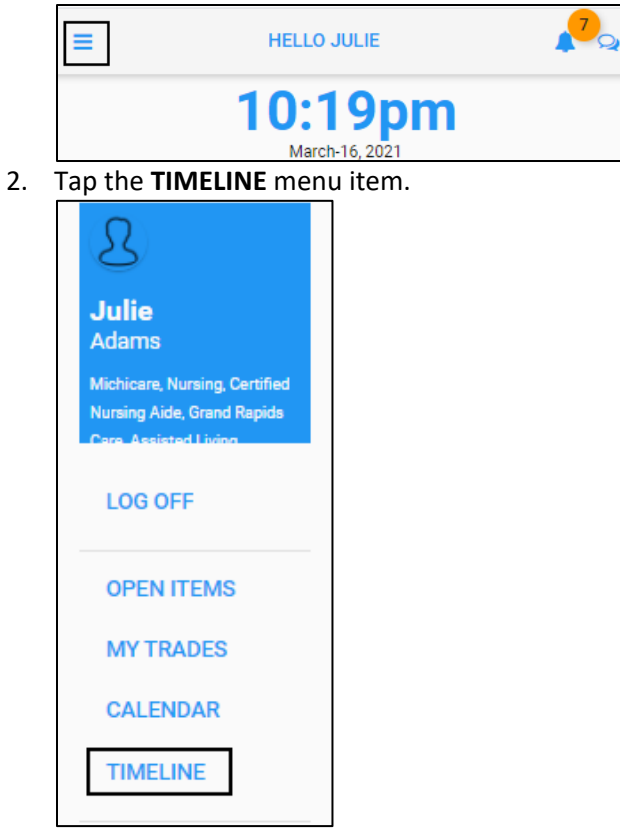

3. Tap MENU.

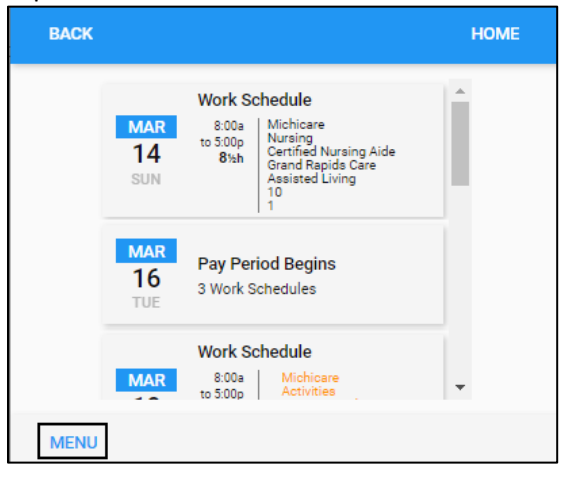

## 4. Tap SET FILTER.

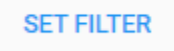

5. Enable items displayed in the Timeline. Tap **SAVE**.

| BACK                           | HOME |
|--------------------------------|------|
| Available Work Schedules       |      |
|                                |      |
| My Assigned Work Schedules     |      |
|                                |      |
| My Scheduled Absences          |      |
|                                |      |
| My Pay Accumulations           |      |
|                                |      |
| Notifications Received         |      |
|                                |      |
| My Indications of Availability |      |
|                                |      |
| Pending Items                  |      |
| -                              |      |
| Select search items.           |      |
|                                | SAVE |

- 6. Items are displayed based on the selection.
  - My Assigned Work Schedules. The employee assigned work schedules in their home workgroup and transferred work group.

| BACK |                  |                                                                                                    | HOME |
|------|------------------|----------------------------------------------------------------------------------------------------|------|
|      | MAR<br>16<br>TUE | Work Schedule 8:00a to 5:00p 8½h Grand Rapide Care Assisted Living 1                                                          | le   |
|      | MAR<br>18<br>Thu | Work Schedule<br>8:00a<br>to 5:00p<br>8½h<br>Activities<br>Activities Aide<br>Grand Rapids Care<br>Assisted Living<br>10<br>1 | •    |
| MENU |                  |                                                                                                    |      |

• My Scheduled Absences. The employee's absence planned schedules.

| BACK |                  |                                                                                                    | HOME |
|------|------------------|----------------------------------------------------------------------------------------------------|------|
|      | MAR<br>16<br>TUE | Pay Period Begins<br>3 Work Schedules                                                                        | Î    |
|      | MAR<br>17<br>WED | Planned Absence<br>Sick Michicare-Nursing-<br>Certified Nursing<br>Aide-Grand Rapids<br>Care-Assisted Living |      |
|      | MAR<br>19<br>FRI | Planned Absence<br>PTO Michicare-Nursing-<br>Certified Nursing<br>Aide-Grand Rapids<br>Care-Assisted Living  | -    |
| MENU |                  |                                                                                                    |      |

• My Pay Accumulations. The daily accumulated worked and non-worked hours by pay designations.

| BACK |                  |                                        | HOME |
|------|------------------|----------------------------------------|------|
|      | MAR<br>16<br>TUE | Hourly Accumulations<br>Regular   8:30 |      |
|      | MAR<br>16<br>TUE | Pay Period Begins<br>3 Work Schedules  |      |
|      | MAR<br>17<br>WED | Hourly Accumulations<br>Sick   8:00    |      |
| MENU |                  |                                        |      |

• My Indications of Availability. The employee work availability. The unavailable status is labeled as **Unavailable** and available status is labeled as **Preferred**.

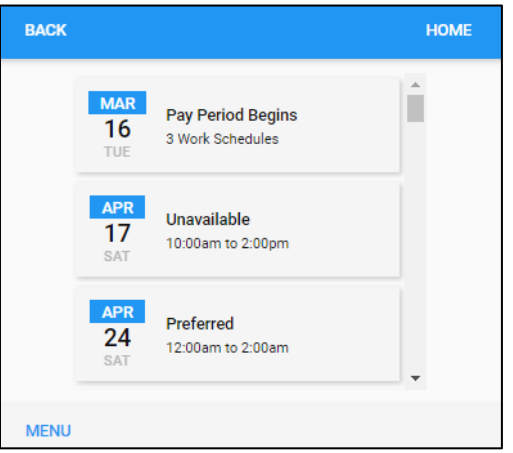

©2021 Attendance on Demand, Inc. All rights reserved. Attendance on Demand is a registered trademark of Attendance on Demand, Inc. (AOD). Nothing contained here supersedes your obligations under applicable contracts or federal, state and local laws in using AOD's services. All content is provided for illustration purposes only.